## Allegato Circolare n. 252

## Vademecum per la creazione delle classi G suite

## CREARE UNA CLASSE:

> Accedere a Google con le proprie credenziali di Istituto.

|      | Cliccare su    | ***     | ed entrare i   | n 👱         |        | 0             |           | NVESIN<br>A RIVA |     |   |     |
|------|----------------|---------|----------------|-------------|--------|---------------|-----------|------------------|-----|---|-----|
|      |                |         |                |             |        | D             | Μ         |                  | L   |   |     |
|      |                |         |                |             |        | Account       | Gmail     | Drive            |     |   |     |
|      |                |         |                |             |        |               |           |                  |     |   |     |
|      |                |         |                |             |        | Classroom     | Documenti | Fogli            |     |   |     |
|      |                |         |                |             |        |               | 31        | Ş                |     |   |     |
|      |                |         |                |             |        | Presentazioni | Calendar  | Meet             |     |   |     |
|      |                |         |                |             |        |               |           |                  |     |   |     |
|      |                |         |                |             |        | Sites         | Contatti  |                  |     |   |     |
|      |                |         |                |             |        |               |           |                  |     |   |     |
|      | Cliccare su    | +       | e successiv    | amente su " | Crea d | corso"        |           |                  |     |   |     |
|      |                |         | +              |             |        |               |           |                  |     |   |     |
|      |                |         | 4              | -1          |        |               |           |                  |     | + |     |
|      |                |         | T              |             |        |               | Isci      | riviti al co     | rso | - | - 1 |
|      |                | ,       |                |             |        |               | Cre       | a corso          |     |   |     |
| Crea | a il tuo primo | o corso | o o iscriviti. |             | P      | er docenti    |           |                  |     |   | _   |

> Inserire nei campi evidenziati le discipline, classe e sezione. Cliccare su "Salva"

| Matematica - Scienze                |
|-------------------------------------|
| 0 studenti                          |
|                                     |
|                                     |
|                                     |
|                                     |
|                                     |
|                                     |
| Persone Voti                        |
|                                     |
|                                     |
|                                     |
|                                     |
| <b>2</b> +                          |
|                                     |
| Invita studenti                     |
| Digita un nome o un indirizzo email |
|                                     |
|                                     |
|                                     |
|                                     |
|                                     |
|                                     |
|                                     |

| Dopo aver inserito tutte le mail degli |
|----------------------------------------|
| alunni, cliccare su "Invita"           |

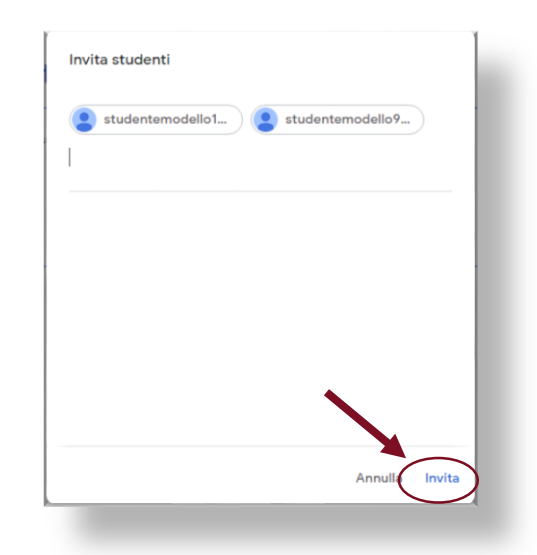

| Studenti |                              |     |
|----------|------------------------------|-----|
|          | Azioni 👻                     | ĄĴZ |
|          | studente modello2 (invitato) |     |

> Una volta che lo studente si iscrive al corso il suo nome risulterà evidenziato.

| Studenti |                   | 음+  |
|----------|-------------------|-----|
|          | Azioni 👻          | ĄĴZ |
|          | studente modello2 | :   |

## AGGIUNGERE DOCENTE DI SOSTEGNO

Laddove è presente l'insegnante di sostegno va aggiunto alla classe con la medesima procedura, utilizzando la sua mail istituzionale.

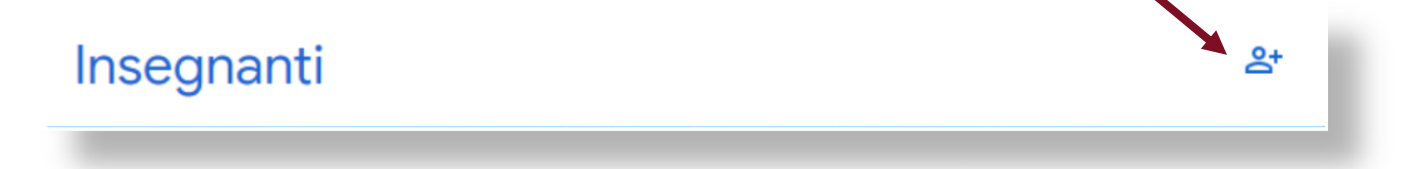